## Setup Job Aid: Add Toyota Market Value Parts Profile to CCC ONE®

**Purpose:** This Job Aid demonstrates how to add the Toyota Market Value Parts profile not currently in your CCC ONE Vendor List.

**Procedure:** Use the following steps to add the profile.

| Step | Action                                                                               |
|------|--------------------------------------------------------------------------------------|
| 1    | Go to the <b>New</b> menu and select <b>Vendor</b> . The New Vendor screen displays. |

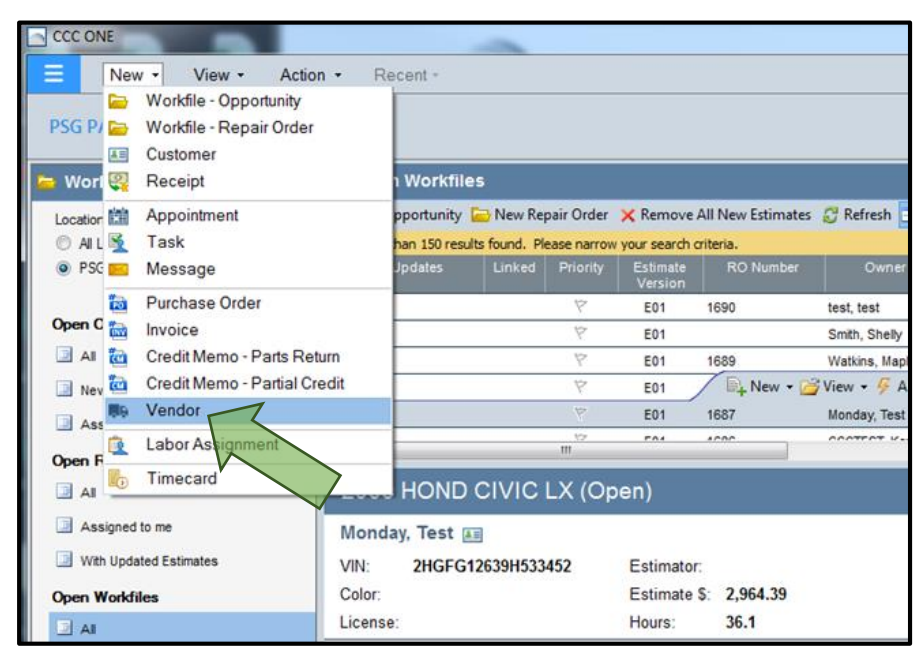

| Step | Action                                                                                            |
|------|---------------------------------------------------------------------------------------------------|
| 2    | Choose the appropriate Source (Optional OEM) on the <b>New Vendor</b> screen. Click <b>Next</b> . |

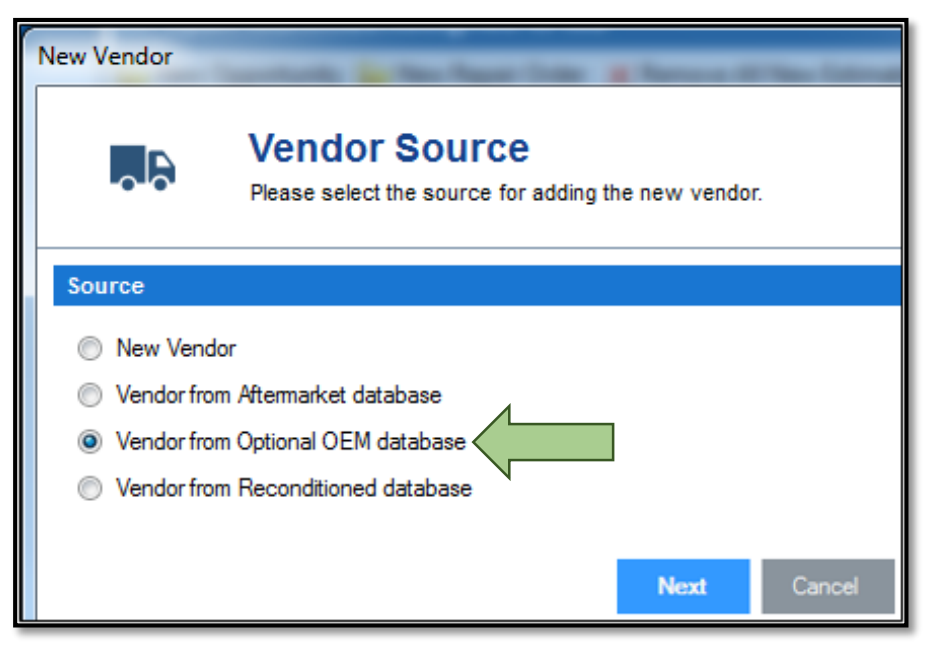

## Setup Job Aid: Add Toyota Market Value Parts Profile to CCC ONE® (Continued)

## Procedure:

(Continued)

| Step | Action                                                                                                    |
|------|----------------------------------------------------------------------------------------------------|
| 3    | Select desired search criteria and click <b>Search</b> . Choose the profile(s) you want to add and click <b>Next</b> . |

|                                                 |                                        | ia select veriaur(s) to |     |                    |        |
|-------------------------------------------------|----------------------------------------|-------------------------|-----|--------------------|--------|
| By geographic regio                             | n SOUTH                                | <b>•</b>                |     | 1                  | _      |
| Where vendor is wit                             | thin 20 miles                          | of zip code 9050        | n < | Enter 90501 zip co | de     |
| Where vendor is loo                             | cated in one of the                    | zip codes in this rang  | e   | ·                  |        |
|                                                 |                                        |                         |     |                    |        |
|                                                 |                                        |                         |     |                    | Search |
| 🎦 Select All 🔄 De                               | select All                             |                         |     |                    | Searc  |
| 🍽 Select All 🏼 🧐 De                             | select All                             | ▲ Zip                   |     | Parts Program      | Searc  |
| C <sup>2</sup> Select All Select All Select All | select All<br>Vendor<br>ota Dealership | ▲ Zip<br>90501          |     | Parts Program      | Search |

| Step | Action                                                                                                    |
|------|----------------------------------------------------------------------------------------------------|
| 4    | Choose if you want to activate this for All Locations (if applicable), or just a single location. Click <b>Finish</b> . |

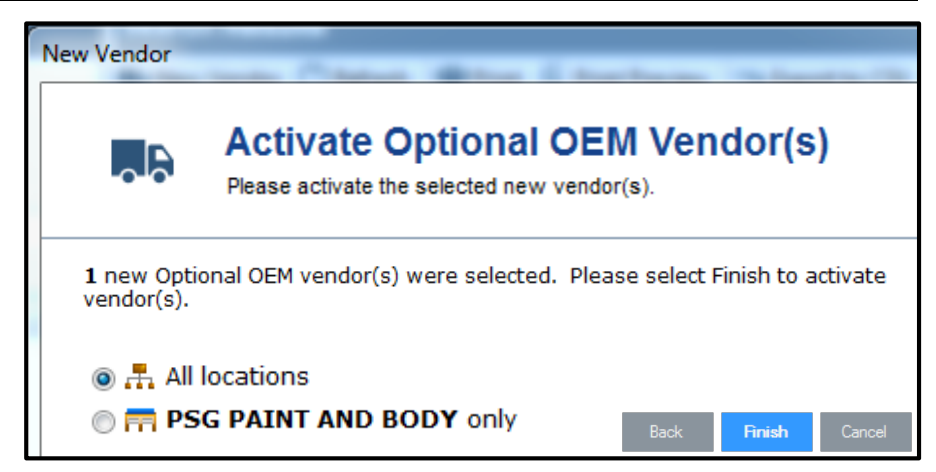

| Step | Action                                                                                                    |
|------|----------------------------------------------------------------------------------------------------|
| 5    | Verify profile now present in Search Results view (View > Vendors). Repeat as needed for additional profiles. |